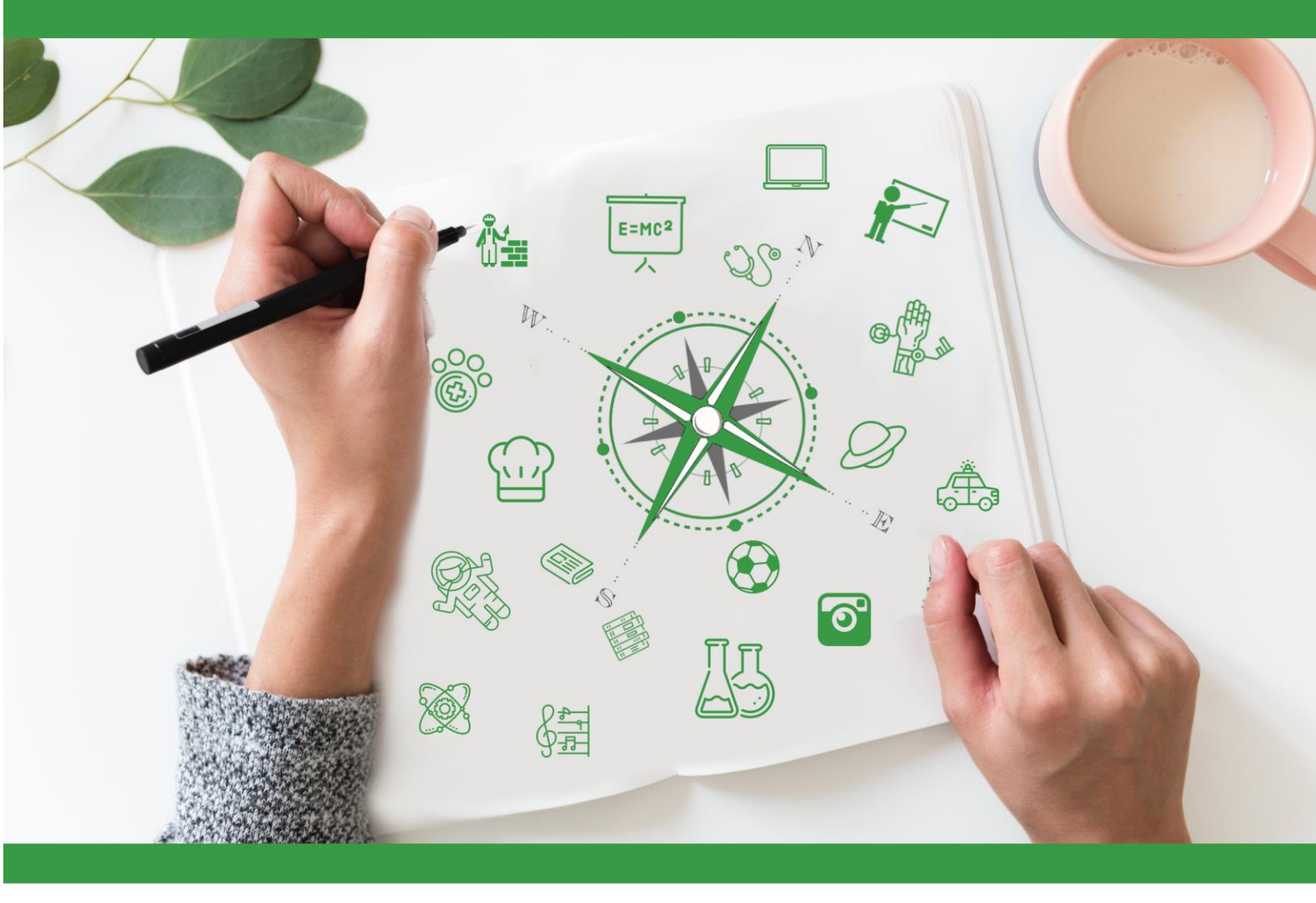

# Developing Future Careers Through Personalised Guidance - guidEU

## Instrukcja:

Elektroniczne narzędzie diagnostyczne do badania predyspozycji oraz umiejętności zawodowych

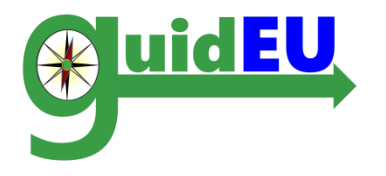

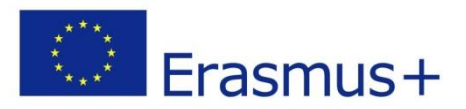

Projekt współfinansowany w ramach programu Unii Europejskiej Erasmus+. Publikacja odzwierciedla jedynie stanowisko jej autorów i Komisja Europejska oraz Narodowa Agencja Programu Erasmus+ nie ponoszą odpowiedzialności za jej zawartość merytoryczną. Projekt nr 2016-1-PL01-KA201-026801

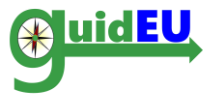

### **SPIS TREŚCI**

| 1. | WSTĘP                                                           | . 3 |
|----|-----------------------------------------------------------------|-----|
| 2. | NARZĘDZIE DIAGNOSTYCZNE DO BADANIA PREDYSPOZYCJI I UMIEJĘTNOŚCI |     |
|    | ZAWODOWYCH                                                      | . 5 |
| 3. | NAWIGACJA                                                       | . 7 |
| 4. | METRYCZKA UCZNIA                                                | . 8 |
| 5. | GUIDEU-PRE: BADANIE PREDYSPOZYCJI ZAWODOWYCH                    | . 9 |
| 6. | GUIDEU-COM: TEST BADANIA KOMPETENCJI                            | 13  |

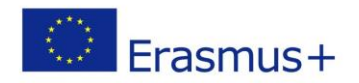

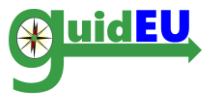

#### 1. WSTĘP

#### 1.1. Czym jest Narzędzie Diagnostyczne guidEU?

Elektroniczne Narzędzie Diagnostyczne do badania predyspozycji i umiejętności zawodowych powstało w ramach projektu guidEU realizowanego w ramach programu Erasmus+. Narzędzie dostępne jest po linkiem: <u>https://guideu-tool.eurosc.eu</u>

Grupą docelową narzędzia są uczniowie szkół podstawowych, liceów ogólnokształcących, techników i szkół branżowych I stopnia.

Narzędzie diagnostyczne umożliwia badanie predyspozycji oraz zainteresowań zawodowych młodzieży uczącej się. Wspomaga ono również pracę nauczycieli, doradców zawodowych i ekspertów z uczniami w procesie orientacji i doradztwa zawodowego w szkole.

W oparciu o wyniki raportu wygenerowanego przez narzędzie, eksperci (nauczyciele, doradcy zawodowi) kierowani są do Pakietu Szkoleniowego i materiałów metodycznych guidEU wspierających proces planowania ścieżki edukacyjnej młodzieży. Pakiet zawiera przykładowe scenariusze lekcji, które uzupełniają treści poruszane w ramach zajęć poradnictwa zawodowego oraz dają uczniowi możliwość zdobycia wiedzy i umiejętności niezbędnych do odnalezienia swojego miejsca na drodze kariery zawodowej i dalszej ścieżki edukacyjnej.

Niniejsza instrukcja została przygotowana dla nauczycieli, doradców zawodowych oraz ekspertów, aby wyjaśnić zasady i możliwości Narzędzia Diagnostycznego guidEU.

Aby zapewnić optymalne działanie narzędzia, należy korzystać z najnowszych wersji przeglądarek Google Chrome oraz Mozilla FireFox.

Partnerzy projektu guidEU przestrzegają obowiązujące przepisy o ochronie danych osobowych. Dane są zbierane, przechowywane i przetwarzane zgodnie z prawem.

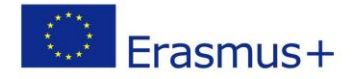

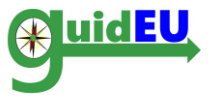

#### 1.2. Jak jest skonstruowane Narzędzie Diagnostyczne?

Narzędzie Diagnostyczne składa się z dwóch części:

- Pierwsza część narzędzia (guidEU-pre) to gra służąca diagnozie predyspozycji zawodowych uczniów szkół podstawowych i średnich. Metodologia gry oparta jest na teorii Predigera odzwierciedlającej cztery zasadnicze obszary orientacji zawodowej (Dane–Idee, Ludzie–Rzeczy) (Prediger, Swaney and Mau, 1993).
- Drugą część narzędzia (guidEU-com) to test oceny kompetencji umożliwiający badanie 8 kompetencji cenionych na rynku pracy (np. praca zespołowa, elastyczność, rozwiązywanie problemów itd.)

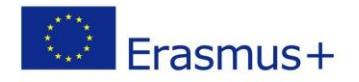

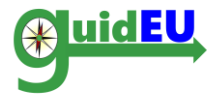

#### 2. NARZĘDZIE DIAGNOSTYCZNE DO BADANIA PREDYSPOZYCJI I UMIEJĘTNOŚCI ZAWODOWYCH

Narzędzie jest dostępne pod linkiem <u>https://guide-tool.eurosc.eu</u>. Narzędzie dostępne jest wyłącznie dla zarejestrowanych użytkowników. Każdy nowy użytkownik otrzyma unikalny kod uprawniający do korzystania z narzędzia. Wygenerowany kod służy do każdego kolejnego logowania.

#### 2.1. Funkcje w Narzędziu

| Funkcja               | Podfunkcja             | Opis                                                                                                    |
|-----------------------|------------------------|----------------------------------------------------------------------------------------------------|
| Zarządzanie           | Konto                  | Rodzaje kont w narzędziu                                                                                                    |
| użytkownikami         | użytkownika            | Konto ucznia/ użytkownika                                                                                                    |
|                       | Rejestracja            | Rejestracja nowego konta                                                                                                    |
|                       | konta                  | <ul> <li>Unikalny kod użytkownika dostępny na</li> </ul>                                                                                                    |
|                       | użytkownika            | stronie logowania                                                                                                    |
|                       | Opcje                  | Logowanie/wylogowanie                                                                                                    |
|                       |                        |                                                                                                    |
| Test<br>guidEU-pre    | Grafika                | <ul> <li>Historia w grze – przetrwanie na bezludnej<br/>wyspie</li> </ul>                                                                                                 |
|                       | Gra survivalowa        | <ul> <li>Uczeń przechodzi przez poszczególne sytuacje<br/>w grze i odpowiada na pytania, wybierając<br/>dwie odpowiedzi które najbardziej do niego<br/>pasują.</li> </ul> |
|                       | Odpowiedzi             | <ul> <li>Każda odpowiedź w zadaniu odpowiada<br/>jednemu z czterech obszarów orientacji<br/>zawodowej(Dane–Idee, Ludzie–Rzeczy)</li> </ul>                                |
|                       |                        |                                                                                                    |
| Test<br>guidEU-com    | Kompetencje            | <ul> <li>Odpowiedzi udzielane są na sześciostopniowej<br/>skali</li> </ul>                                                                                                |
|                       |                        |                                                                                                    |
| Raporty               | Raporty<br>użytkownika | <ul><li>Raport zwrotny do badania guidEU-pre</li><li>Raport zwrotny do badania guidEU-com</li></ul>                                                                       |
|                       |                        |                                                                                                    |
| Obsługiwane<br>języki | Język                  | <ul> <li>Narzędzie obsługuje następujące języki</li> <li>angielski</li> <li>polski</li> <li>grecki</li> <li>hiszpański</li> <li>turecki</li> </ul>                        |
|                       |                        |                                                                                                    |

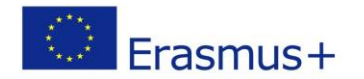

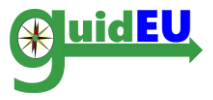

#### 2.2. Rejestracja/ Logowanie

Aby uzyskać dostęp do narzędzia należy posiadać unikalny kod użytkownika. Kod nowego użytkownika jest automatycznie generowany i pojawi się po wejściu na stronę www narzędzia. Wygenerowany kod należy zapisać, gdyż służyć będzie do ponownego logowania. Aby przejść do polskiej wersji językowej, należy kliknąć w prawym górnym rogu na flagę Polski.

|                            | Co-funded by the<br>Erasmus+ Programme<br>of the European Union                |  | C |   | C |
|----------------------------|--------------------------------------------------------------------------------|--|---|---|---|
|                            |                                                                                |  | А | A | А |
| Zalecamy korzystanie z naj | jnowszych wersji przeglądarek Google Chrome i Mozilla Firefox.                 |  |   |   |   |
|                            | Zaloguj się                                                                    |  |   |   |   |
|                            | Wpisz kod, który wyświetla się na ekranie aby zalogować się do systemu: 316559 |  |   |   |   |
|                            | Kod                                                                            |  |   |   |   |
|                            | Zaloguj się                                                                    |  |   |   |   |

#### 2.3. Wylogowanie

Użytkownik może wylogować się z narzędzia w prawym górnym rogu ekranu. W tym celu należy kliknąć na kod użytkownika a następnie na opcję Wyloguj się.

|                                 | Co-funded by the<br>Erasmus+ Programme Numer projektu: 2016-1-PL01-KA201-026801<br>of the European Union |   | £     | G                     |
|---------------------------------|----------------------------------------------------------------------------------------------------|---|-------|-----------------------|
| guidEU guidEU-pre guidE         | :U-com                                                                                                   | A | A A   | 316559 -              |
|                                 |                                                                                                    |   | Wylog | guj <mark>s</mark> ię |
| Zalecamy korzystanie z najnowsz | zych wersji przeglądarek Google Chrome i Mozilla Firefox.                                                |   |       |                       |

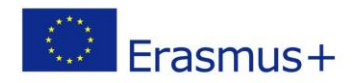

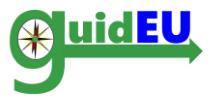

#### 3. NAWIGACJA

Nawigacja w narzędziu odbywa się za pomocą górnego paska. Menu główne zawiera dostęp do dwóch części badania.

Aby wylogować się z narzędzia, należy kliknąć w prawnym górnym rogu ekranu na kod użytkownika a następnie opcję Wyloguj się.

#### 3.1. Menu Główne

Menu główne dostępne jest w górnym, poziomym pasku:

- o guidEU-pre: dostęp do gry oceny predyspozycji zawodowych
- o guidEU-com: dostęp do testu oceny kompetencji

Użytkownik może od razu przejść przez obydwie części badania.

|                                                                                                    | Co-funded by the<br>Erasmus+ Programme<br>of the European Union                                                          | Numer projektu: 2016-1-PL01-KA201-026801                                                                                                    |                                    |                                                         | <b>—</b> C                                |
|----------------------------------------------------------------------------------------------------|----------------------------------------------------------------------------------------------------|----------------------------------------------------------------------------------------------------|------------------------------------|---------------------------------------------------------|-------------------------------------------|
| guidEU guidEU-pre guidEU-com                                                                                                    |                                                                                                    |                                                                                                    |                                    | а А Д                                                   | 316559 -                                  |
| Zalecamy korzystanie z najnowszych wersji p                                                                                                    | orzeglądarek Google Chrom                                                                                                | ne i Mozilla Firefox.                                                                                                    |                                    |                                                         |                                           |
| guidEU                                                                                                    |                                                                                                    |                                                                                                    |                                    |                                                         |                                           |
| Witamy w narzędziu guidEU.<br>Zagraj w grę survivalową i wypełnił krótki te<br>informację zwrotną na temat swoich predysp<br>mogą okazać się przydatne podczas wyboru l<br>Kliknij GuidEU-Pre, aby rozpocząć test predys<br>po drucim w iednei sesii | ist, aby dowiedzieć się więc<br>pozycji zawodowych oraz ko<br>kierunku kariery zawodowej<br>spozycji zawodowych. Kliknij | cej o sobie i swoich umiejętnościach. Odpowiadając na pyt<br>ompetencji, które mogą zwiększyć twoje szanse na sukces<br>Testy są bezpłatne.<br>GuidEU-Com, aby rozpocząć test kompetencji. Każdy test r | ania i roz<br>na rynku<br>nożna wy | wiązując zadania<br>pracy. Uzyskane<br>pełniać oddzieln | ∟otrzymasz<br>∋informacje<br>ie lub jeden |

Partnerzy projektu guidEU przestrzegają obowiązujące przepisy o ochronie danych osobowych. Dane są zbierane, przechowywane i przetwarzane zgodnie z prawem.

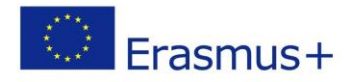

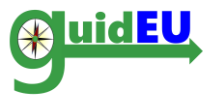

#### 4. METRYCZKA UCZNIA

Przed rozpoczęciem badania po raz pierwszy, uczeń będzie musiał podać kilka podstawowych informacji o sobie.

- Imię i nazwisko (opcjonalne)
- Płeć
- Wiek
- Szkoła do której aktualnie uczęszcza
- Kraj
- Miejsce zamieszkania

Po wprowadzeniu danych, uczeń może przystąpić do wybranego badania.

| Prosimy o wypełnienie całego form         | nularza  |
|-------------------------------------------|----------|
| Kod                                       | 316559   |
| Płeć                                      | <b>v</b> |
| Wiek                                      | ~        |
| Szkoła do której aktualnie<br>uczęszczasz | ~        |
| Kraj                                      | <b>`</b> |
| Miejsce zamieszkania                      | Zapisz   |
|                                           |          |

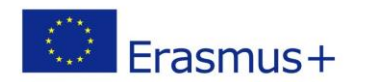

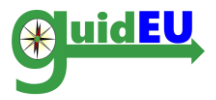

#### 5. GUIDEU-PRE: BADANIE PREDYSPOZYCJI ZAWODOWYCH

Aby rozpocząć badanie predyspozycji zawodowych guidEU-pre, należy kliknąć guidEU-pre na pasku. Badanie predyspozycji to gra survivalowa w której uczeń wciela się w role członka zespołu przebywającego na bezludnej wyspie. Zadaniem ucznia jest zdecydowanie jakich zadań chciałby się podjąć. Do każdego zadania, uczeń musi wybrać dwie z czterech dostępnych opcji.

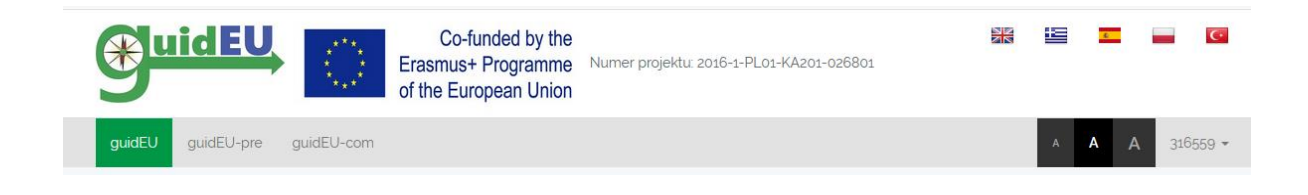

## 5.1. Gra survivalowa guidEU-pre – badanie predyspozycji zawodowych

Gra survivalowa składa się z następujących etapów:

• Wstęp do badania: krótka informacja wprowadzająca do badania guidEU-pre. Uczeń musi kliknąć Dalej, aby rozpocząć grę.

| guidEU-Pre                                                                                                    |
|----------------------------------------------------------------------------------------------------|
|                                                                                                    |
| Witamy w narzędziu guidEU-Pre. Za chwilę rozpoczniesz grę survivalową, w której znajdziesz się na bezludnej wyspie Będziesz podejmował decyzje, które pozwolą Ci poznać swoje zainteresowania i predyspozycje zawodowe. Kliknij przycisk Dalej, aby rozpocząć. |
|                                                                                                    |
| Dalej                                                                                                    |
|                                                                                                    |

• Wybór awatara: uczeń musi wybrać awatara który będzie go reprezentował w grze oraz kliknąć Dalej aby przejść do kolejnego etapu.

| guidEU-Pre                                                                   |       |  |
|------------------------------------------------------------------------------|-------|--|
| Wybierz awatara, który najbardziej do Ciebie pasuje i kliknij przycisk Datej |       |  |
|                                                                              |       |  |
|                                                                              | Dalej |  |

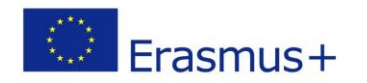

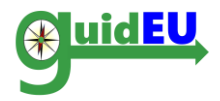

• Wstęp do gry: krótki opis historyjki będącej tłem gry. Aby rozpocząć grę należy kliknąć Rozpocznij grę.

Survival Game

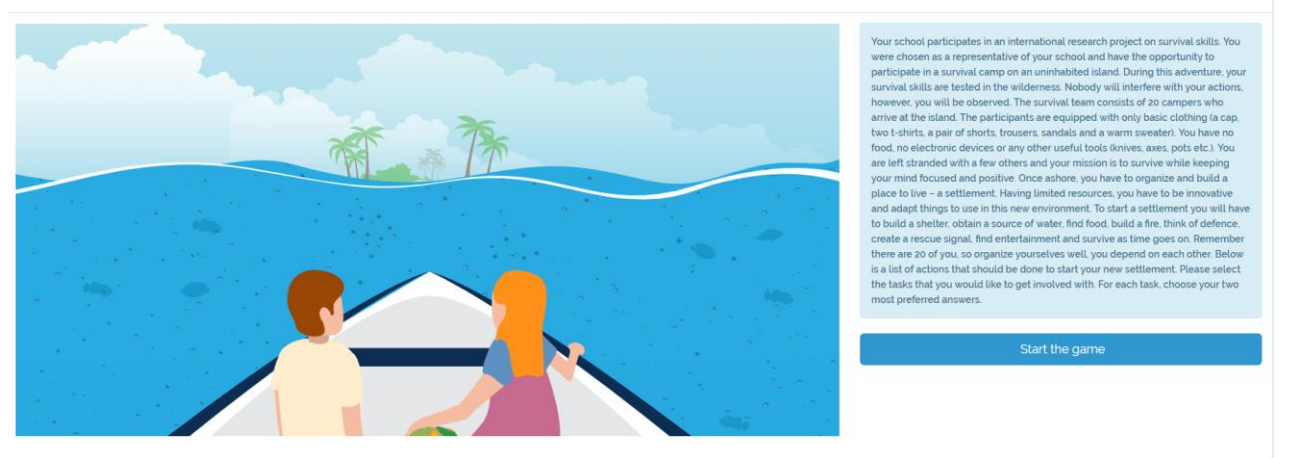

 Badanie predyspozycji zawodowych: na ekranie pojawia się bezludna wyspa oraz lista zadań potrzebnych do przetrwania. Uczeń dokonuje wyborów i zaznacza dwie odpowiedzi do każdego zadania.

guidEU-Pre

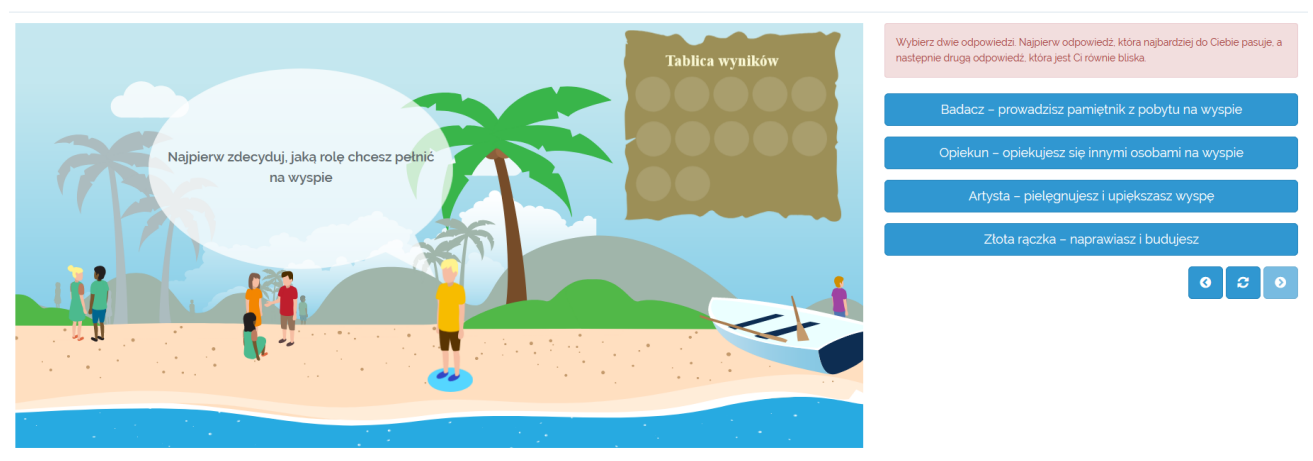

#### 5.2. Funkcje w grze guidEU-pre

- Środowisko gry: test przygotowany jest w formie gry aby uczeń nie odniósł wrażenia że jest oceniany.
- W każdym zadaniu należy wybrać dwie odpowiedzi. Najpierw odpowiedź, która najbardziej pasuje do ucznia, a następnie drugą odpowiedź, która jest mu równie bliska.
- Aby wybrać odpowiedź należy kliknąć na jej tekst. Po dokonaniu wyboru, odpowiedź znika z ekranu.

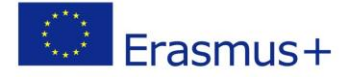

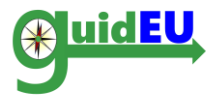

- Po zakończeniu zadania, narzędzie automatycznie przechodzi do kolejnego.
- Aby zapisać wyniki testu i przejść do raportu należy kliknąć ZAKOŃCZ.
- Na ekranie istnieją przyciski Poprzedni, Dalej i Odśwież, umożliwiające cofnięcie do poprzedniego ekranu i wglądu do poprzednich odpowiedzi. Aby zmienić odpowiedź należy kliknąć przycisk Odśwież i ponownie zaznaczyć wybrane odpowiedzi.

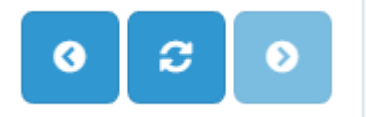

 Za każde wykonane zadanie uczeń otrzymują odznakę widoczną na tablicy wyników.

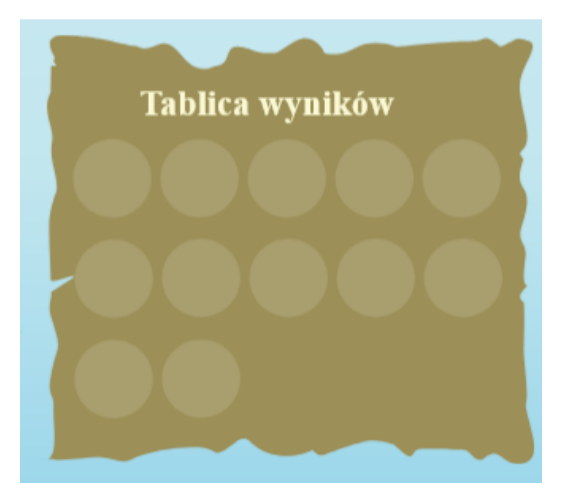

#### 5.3. Raport z wynikami testu guidEU-Pre

Po zakończeniu wszystkich zadań, należy kliknąć na przycisk Zakończ. Po kliknięciu przycisku, uczeń zostanie przeniesiony na stronę raportu.

Raport z wynikami testu guidEU-Pre można pobrać i zapisać w formacie PDF lub przesłać na wybrany adres e-mail.

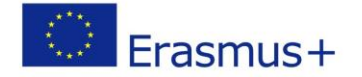

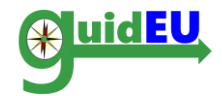

guidEU-Pre

|                 | Gratulacje! Ukończyleś wszystkie zadania. Kliknij przycisk Zakończ, aby zapisać swoje wyniki oraz otrzymać raport dotyczący<br>Twoich predyspozycji zawodowych. |
|-----------------|----------------------------------------------------------------------------------------------------|
| Tablica wyników | Zakończ                                                                                                    |
|                 |                                                                                                    |
|                 |                                                                                                    |
|                 |                                                                                                    |
|                 |                                                                                                    |

| Możesz pobrać Raport bezpośrednio ze swojej przeglądarki lub wyślij go na podany adres e-mail |
|-----------------------------------------------------------------------------------------------|
|                                                                                               |
| Pobierz Pobierz Raport                                                                        |
| Adres email Wystij                                                                            |

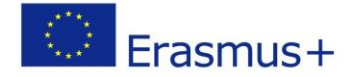

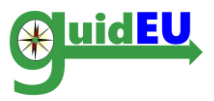

#### 6. GUIDEU-COM: TEST BADANIA KOMPETENCJI

Aby przejść do testu badania kompetencji należy kliknąć na guidEU-com w głównym pasku menu.

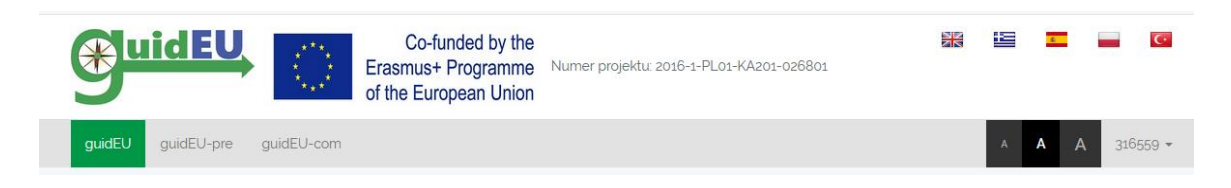

#### 6.1. Test badania kompetencji guidEU-com

Test badania kompetencji zawiera pulę twierdzeń do których uczeń musi się ustosunkować. Łącznie pytania są rozlokowane na ośmiu ekranach. Odpowiedzi dokonywane są na sześciostopniowej skali od 1 – zdecydowanie się nie zgadzam do 6 - zdecydowanie się zgadzam.

Aby przejść na kolejną stronę z pytaniami, wszystkie twierdzenia muszą być ocenione. Aby przejść pomiędzy ekranami należy korzystać z przycisków Dalej/Poprzedni.

Po zakończeniu testu, należy kliknąć przycisk Zakończ. Po kliknięciu przycisku, uczeń zostanie przeniesiony na stronę raportu. <u>Odpowiedzi zostaną zapisane</u> wyłącznie po kliknięciu przycisku Zakończ widocznym na ostatnim ekranie.

#### 6.2. Funkcje testu badania kompetencji guidEU-com

| Sekcja/Obszar          | Opis                                                                                                    |  |  |  |  |
|------------------------|----------------------------------------------------------------------------------------------------|--|--|--|--|
| Nagłówek               | Nagłówek testu guidEU-com                                                                                        |  |  |  |  |
| Instrukcja             | Poniżej nagłówka, znajduje się krótka instrukcja z wyjaśnieniem zadania.                                         |  |  |  |  |
| Pasek postępu          | Zielona strzałka wskazuje postęp<br>w rozwiązywaniu testu oraz miejsce<br>w którym aktualnie znajduje się uczeń. |  |  |  |  |
| Skala oceny            | Sześciostopniowa skala oceny                                                                                     |  |  |  |  |
| Twierdzenia/odpowiedzi | Zestaw twierdzeń znajdujących się na ekranie oraz skala oceny.                                                   |  |  |  |  |
| Przyciski nawigacyjne  | Przyciski Dalej/Poprzedni służą do<br>przechodzenia pomiędzy ekranami testu                                      |  |  |  |  |

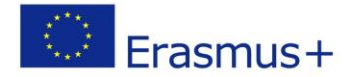

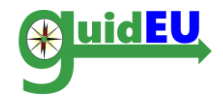

guidEU-Com

| Witamy w teście kompetencji GuidEU-Com, umożliwiającym badanie 8 kompetencji cenionych na rynku pracy. Proszę przeczytaj uważnie każde stwierdzenie, a następnie wskaż, w jakim stopniu zgadzasz się lub nie zgadzasz się z tym zdaniem, używając do tego<br>sześciostopniowej skali odpowiedzi.<br>Nie ma tu ztych ani dobrych odpowiedzi Każda odpowiedz jest poprawna jeśli tylko jest zgodna z prawdą. Do każdego stwierdzenia wybierz odpowiedzi. Kóra najlepiej oddaję Twoje przekonania. Prosimy o szczere i prawdziwe odpowiedzi. |                                     |                        |                               |                           |                 |                                 |                  |                  |  |  |
|----------------------------------------------------------------------------------------------------|-------------------------------------|------------------------|-------------------------------|---------------------------|-----------------|---------------------------------|------------------|------------------|--|--|
|                                                                                                    |                                     |                        |                               |                           |                 |                                 |                  |                  |  |  |
| ⊳ ⊳                                                                                                    | $\triangleright$                    |                        | $\triangleright$              | $\triangleright$          |                 | $\triangleright$                | $\triangleright$ | $\triangleright$ |  |  |
|                                                                                                    | 1 – zdecydowanie<br>się nie zgadzam | 2 – nie zgadzam<br>się | 3 – raczej się nie<br>zgadzam | 4 – raczej się<br>zgadzam | 5 – zgadzam się | 6 – zdecydowanie<br>się zgadzam |                  |                  |  |  |
| Jestem w stanie aktywnie uczestniczyć w rozmowie                                                                                                    | O 1                                 | O 2                    | O 3                           | O 4                       | O 5             | O 6                             |                  |                  |  |  |
| Potrafię radzić sobie ze stresem                                                                                                    | O 1                                 | O 2                    | O 3                           | O 4                       | O 5             | O 6                             |                  |                  |  |  |
| Jestem dobry w szukaniu właściwych rozwiązań problemów                                                                                                    | O 1                                 | O 2                    | Ο 3                           | O 4                       | O 5             | O 6                             |                  |                  |  |  |
| Praca z innymi sprawia mi przyjemność                                                                                                    | O 1                                 | O 2                    | Ο 3                           | O 4                       | O 5             | O 6                             |                  |                  |  |  |
| Potrafię brać pełną odpowiedzialność za swoje czyny                                                                                                    | O 1                                 | O 2                    | О 3                           | O 4                       | O 5             | O 6                             |                  |                  |  |  |
| Umiem stosować techniki radzenia sobie ze stresem                                                                                                    | O 1                                 | O 2                    | O 3                           | O 4                       | O 5             | O 6                             |                  |                  |  |  |
| Poprzedni                                                                                                    |                                     |                        |                               |                           |                 |                                 |                  | Dalej            |  |  |

#### 6.3. Raport z wynikami testu guidEU-com

Po udzieleniu odpowiedzi w stosunku do wszystkich twierdzeń, należy kliknąć przycisk Zakończ. Po kliknięciu przycisku, uczeń zostanie przeniesiony na stronę raportu. Raport z wynikami testu guidEU-com można pobrać i zapisać w formacie PDF lub przesłać na wybrany adres e-mail.

| $\triangleright$                                    | $\triangleright$       | $\triangleright$                    |                        | $\triangleright$              | $\triangleright$          |                 | $\triangleright$                | $\triangleright$ | ⊳       |
|-----------------------------------------------------|------------------------|-------------------------------------|------------------------|-------------------------------|---------------------------|-----------------|---------------------------------|------------------|---------|
|                                                     |                        | 1 – zdecydowanie<br>się nie zgadzam | 2 – nie zgadzam<br>się | 3 – raczej się nie<br>zgadzam | 4 – raczej się<br>zgadzam | 5 – zgadzam się | 6 – zdecydowanie<br>się zgadzam |                  |         |
| Mam bogatą wyobrażnię                               |                        | O 1                                 | O 2                    | O 3                           | O 4                       | O 5             | O 6                             |                  |         |
| Mogę dokonać szybkich zmian, jeśli są one konieczne |                        | O 1                                 | O 2                    | O 3                           | O 4                       | O 5             | O 6                             |                  |         |
| Umiem współpracować z kolegami w zespole            |                        | O 1                                 | O 2                    | O 3                           | O 4                       | O 5             | O 6                             |                  |         |
| Umiem rozwiązywać problemy, kied                    | dy tylko się pojawiają | O 1                                 | O 2                    | O 3                           | O 4                       | O 5             | O 6                             |                  |         |
| Uważam, że jestem twórczy                           |                        | O 1                                 | O 2                    | O 3                           | O 4                       | O 5             | O 6                             |                  |         |
| Umiem zachować spokój, gdy zabraknie mi czasu       |                        | O 1                                 | O 2                    | O 3                           | O 4                       | O 5             | O 6                             |                  |         |
| Poprzedni                                           |                        |                                     |                        |                               |                           |                 |                                 |                  | Zakończ |

| Raport z wynikami testu guidEU-Com |                                                                        |  |  |  |  |  |
|------------------------------------|------------------------------------------------------------------------|--|--|--|--|--|
| Możesz pobrać Raport be            | zpośrednio ze swojej przeglądarki lub wyślij go na podany adres e-mail |  |  |  |  |  |
| Pobierz                            | Pobierz Raport                                                         |  |  |  |  |  |
| Adres email                        | Wyślij                                                                 |  |  |  |  |  |

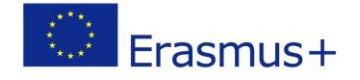

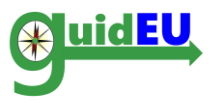

**Partnerzy** 

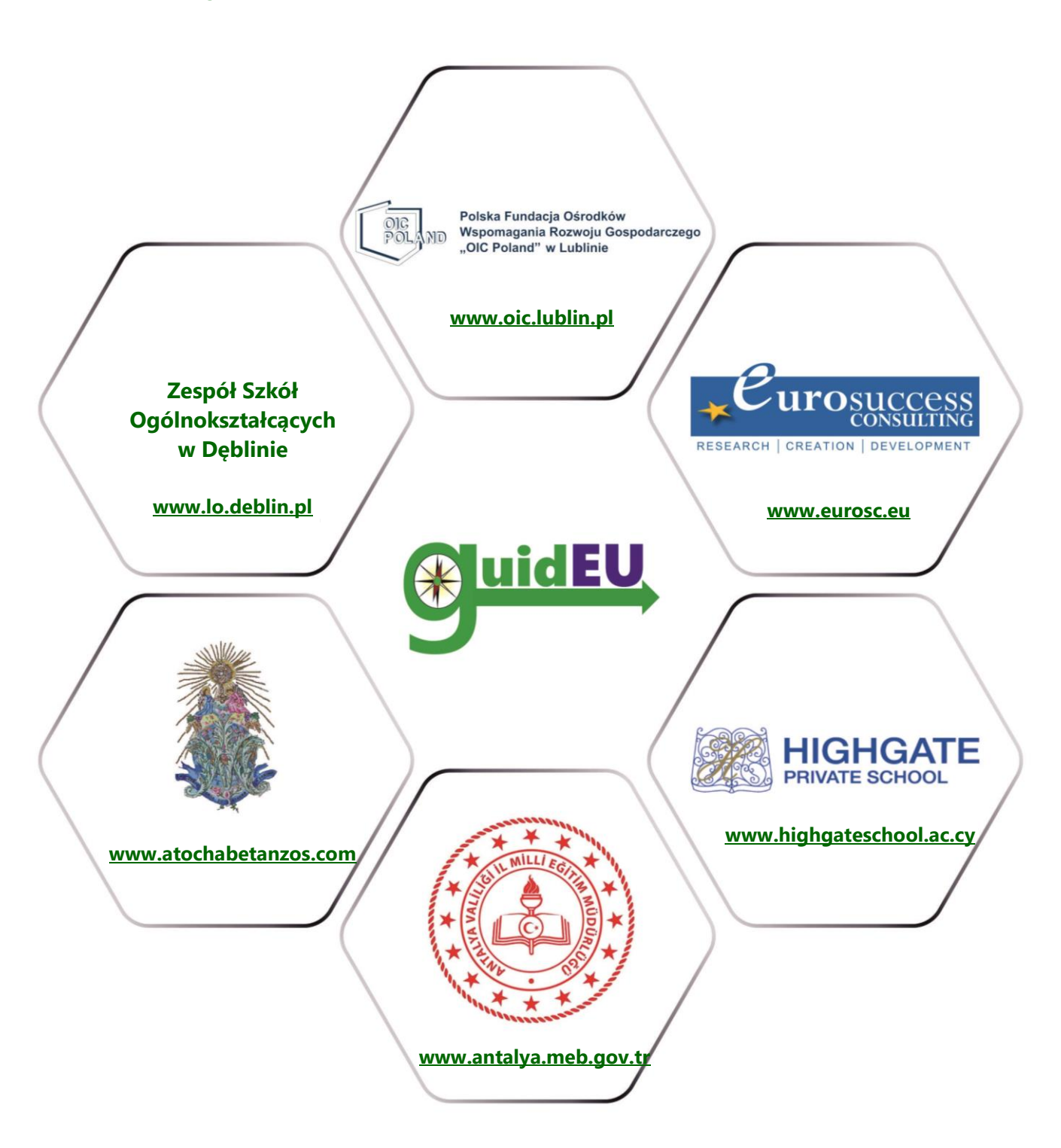

## www.guideu.net

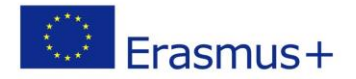